#### **Tracking Accepted/Declined Offers in Slate**

Once applicants are formally admitted by the Graduate Admission Office, they are asked to notify the University if they plan to attend or not. The completed **Enrollment Forms** are available in Slate and your program can print them out or export the data for your record.

Below you will find instructions on how you can search for applicants who have completed the Enrollment Form as well as how applicants can access the Enrollment Form.

#### The Administrative Perspective

Please follow the steps below to find a list of applicants who have accepted or declined an offer.

- 1. From the **Slate homepage**, go to the **Queries** tab and click on the **Admitted by Grad School**\* query link.
  - \*Note: Acad Year 2020 includes Summer 2020, Fall 2020 and Spring 2021 Acad Year 2021 includes Summer 2021, Fall 2021 and Spring 2022

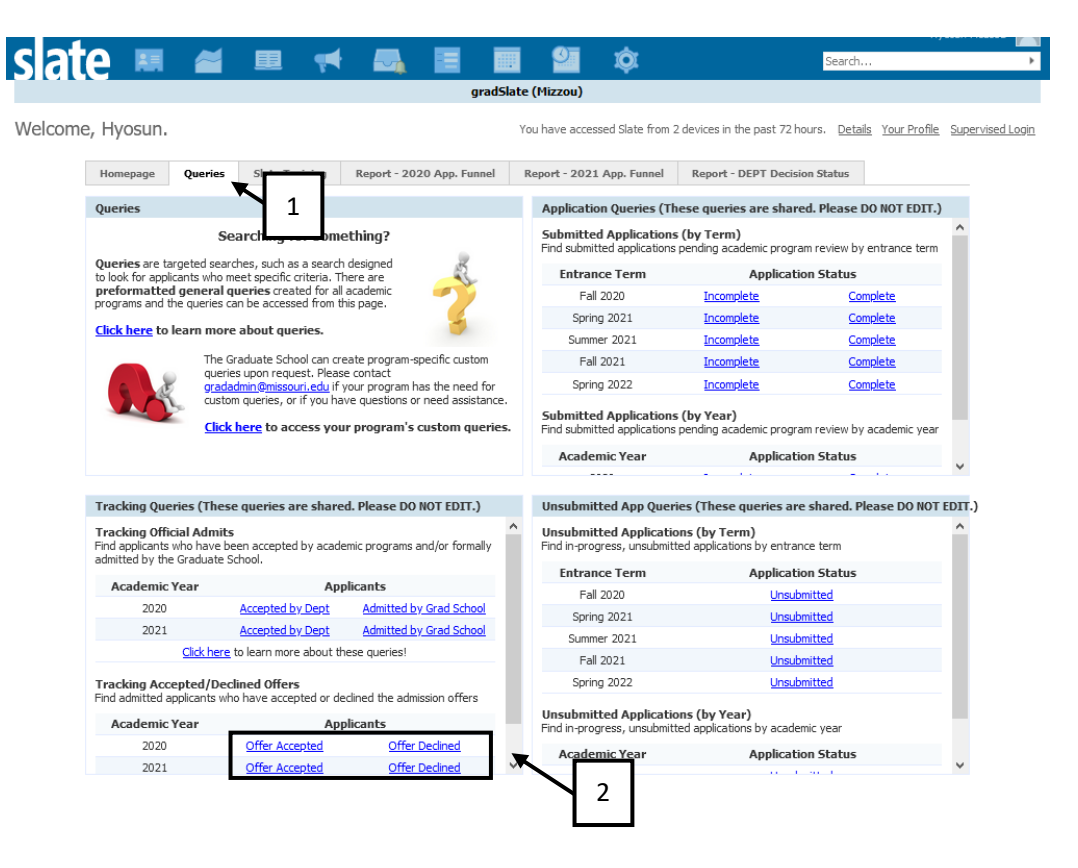

#### 2. Click Run Query.

| Folder         | Tracking / Acad Year 2017                                                                                                    |             |
|----------------|----------------------------------------------------------------------------------------------------|-------------|
| User           | Hyosun McLeod                                                                                                    | Edit Query  |
| Population     | Applications by Program                                                                                                    | Edit Notes  |
| Execution Mode | Retrieve all records each time query is run                                                                                                    | Luc Notes   |
| Filters        | Bin IN New I-20 Processing, International Center Processing, Offer Accepted<br>Tag NOT IN Test Record<br>Entrance term IN Summer 2017, Fail 2017, Spring 2018 | Check Logic |
| Estimated Rows | 28                                                                                                    |             |

3. To export the data to **Excel**, click on the **Export** button. If you wish to access the form, click on an applicant's record.

| Output Excel Spra         | adsheet   | Click I<br>wish t<br>data t | E <b>xport</b> if you<br>to export the<br>to Excel.                       |                                      | Click on an applicant's record<br>if you wish access the<br>applicant's Enrollment Form. |                |  |
|---------------------------|-----------|-----------------------------|---------------------------------------------------------------------------|--------------------------------------|------------------------------------------------------------------------------------------|----------------|--|
| Rows 1-3 V of 3 Prev Next |           |                             |                                                                           |                                      | Se                                                                                       | ach            |  |
| Mizzou Student ID         | Last Name | First Name                  | Academic Program                                                          |                                      | Entrance Term                                                                            | Bin            |  |
| 1                         |           |                             | Ed, School & Counseling Ps                                                | Ed, School & Counseling Psychology/F |                                                                                          | Offer Accepted |  |
| 1                         |           |                             | Ed, School & Counseling Ps                                                | ycholog                              | gy/Positive Co Fall 2017                                                                 | Offer Accepted |  |
| 1                         |           |                             | Ed, School & Counseling Psychology/Positive Co Summer 2017 Offer Accepted |                                      |                                                                                          | Offer Accepted |  |

If applicants have declined the offer, you can see the decline reason on the query results screen. All Queres > Admitted Applicants\_Offer Declined-SS 18, FS 18, Spr 19 (All)

| Admitted Applica     | nts_Offer Dec     | clined-SS 18 | , FS 18, Spr 19 (All)                 |               |                |           |                               |
|----------------------|-------------------|--------------|---------------------------------------|---------------|----------------|-----------|-------------------------------|
| Output               | Excel Spreadsheet |              |                                       |               |                |           | Decline Reaso                 |
|                      | Export            |              |                                       |               |                |           |                               |
|                      |                   |              |                                       |               |                |           |                               |
| Rows 1-9 V of 9 Prev | Next              |              |                                       |               |                | Search.   |                               |
| Mizzou Student ID    | Last Name         | First Name   | Academic Program                      | Entrance Term | Bin            | Decline F | Reason                        |
| 1                    |                   |              | Journalism/ Accelerated (BJ/MA) Progr | Fall 2018     | Offer Declined |           |                               |
| 1                    |                   |              | Journalism (MA)/Two-year Program      | Fall 2018     | Offer Declined | I was adm | itted to other schools closer |
| 1                    |                   |              | Journalism (MA)/Two-year Program      | Fall 2018     | Offer Declined |           |                               |
| 1                    |                   |              | Journalism (MA)/Two-year Program      | Fall 2018     | Offer Declined |           |                               |
| 1                    |                   |              | Journalism (MA)/Two-year Program      | Fall 2018     | Offer Declined | Another p | rogram                        |
| 1                    |                   |              | Journalism (MA)/Two-year Program      | Fall 2018     | Offer Declined | I have an | other program that would be   |
| 1                    |                   |              | Journalism (MA)/Two-year Program      | Fall 2018     | Offer Declined | I have de | ided to attend ASU because    |
| 1                    |                   |              | Journalism (MA)/Two-year Program      | Fall 2018     | Offer Declined |           |                               |
|                      |                   |              | Journalism / Accelerated (D3/MA) Draw | E-II 2018     | Offer Dealined | T desided | to shudu in a different areas |

#### 4. A preview window will open. Click Lookup Record.

|                   | win open. elek <b>Lookap Necora</b> .                            |      |             |
|-------------------|------------------------------------------------------------------|------|-------------|
| Row Preview       |                                                                  | Prev | <u>Next</u> |
| Record            | Lookup Record                                                    |      |             |
| Mizzou Student ID |                                                                  |      |             |
| Last Name         |                                                                  |      |             |
| First Name        |                                                                  |      |             |
| Academic Program  | Ed, School & Counseling Psychology/Positive Coaching-Distance (M | IEd) |             |
| Entrance Term     | Fall 2017                                                        |      |             |
| Bin               | Offer Accepted                                                   |      |             |
|                   |                                                                  |      |             |

#### 5. Scroll down to the **Activities** section and click the **Enrollment Form**.

| Date 🔺                                                           | Code                            | Subject                                     |            |    |
|------------------------------------------------------------------|---------------------------------|---------------------------------------------|------------|----|
| 04/08/2018                                                       | Source                          | Enrollment Form                             | Click here | е. |
|                                                                  |                                 |                                             |            |    |
|                                                                  |                                 |                                             |            |    |
| Display Respo                                                    | onse                            |                                             |            |    |
|                                                                  |                                 |                                             |            |    |
| Registrant                                                       |                                 |                                             |            |    |
| Form                                                             |                                 | Enrollment Form                             |            |    |
| Submitted                                                        |                                 | 04/08/2018 at 03:39:57 AM                   |            |    |
| Last Updated                                                     |                                 | 04/08/2018 at 03:39:57 AM                   |            |    |
| Created                                                          |                                 | 04/08/2018 at 03:39:57 AM                   |            |    |
| Status                                                           |                                 | Registered                                  |            |    |
| Do you accept<br>of admission ar<br>attend Mizzou?               | this offer<br>nd plan to        | Yes                                         |            |    |
| Do you require<br>an updated imr<br>document to at<br>Mizzou?    | a visa or<br>nigration<br>tend  | Yes                                         |            |    |
| Please select th<br>Type you requi<br>international Ap<br>only): | ne Visa<br>re (for<br>oplicants | F1 (Form I-20/will apply for a new F1 visa) |            |    |
| Do you have ar<br>dependent(s)?                                  | пу                              | No                                          |            |    |

#### The Applicant Perspective

1. Once applicants have been formally admitted by the Graduate School, they log into their online application and the Enrollment Form link is available on their application status page. They are asked to view their decision letter first and complete the Enrollment Form in the Forms section toward the bottom of the status page.

|                                                                                  |                                                                                                    | Training Test!                                                                                                    | ly of Missouri,                                                                                                    |
|----------------------------------------------------------------------------------|----------------------------------------------------------------------------------------------------|----------------------------------------------------------------------------------------------------|----------------------------------------------------------------------------------------------------|
| Reference Number<br>Academic Program<br>Entrance Term<br>Admission Contact       | 824862254<br>Global Public Affairs (Gra<br>Fall 2019<br>Donna Hoek                                                               | ıd Cert)                                                                                                    |                                                                                                    |
| Important Note: Dec<br>and complete the Enr<br>or Form DS 2019) wil<br>Click her | ision is available. Please clic<br>rollment Form in the Forms<br>I be issued upon receipt of tl<br>re to access your decision le | k on the link below to access your decisi<br>section. Your visa eligibility certificate (F<br>ne Enrollment Form.<br><b>tter available beginning 10/23/2018</b> | ion letter<br>orm I-20<br>Mizzou Graduate Studies<br>2,097 likes<br>Comparison<br>Like Page<br>Comparison<br>Like Page |
| Forms                                                                            | <b>†</b>                                                                                                    | Decision letter link                                                                                                    | 12 friends like this                                                                                                   |
| Required Enrol                                                                   | Iment Form                                                                                                    | Enrollment Form link                                                                                                    | Life of Table Street                                                                                                   |

# Thank you for applying to the University of Missouri

Application Homepage

2. Below is an example of the Enrollment Form from the applicant perspective.

### **Enrollment Form**

|                      |                                                                                                    | If applicants accept the offer they                                                                                                 |
|----------------------|----------------------------------------------------------------------------------------------------|----------------------------------------------------------------------------------------------------|
|                      | Training Test (mcleodh@missouri.edu)                                                                                                    | will be asked to answer a question                                                                                                  |
|                      | Do you accept this offer of admission and plan to attend Mizzou?      Yes      No Do you require a visa or an updated immigration document to attend Mizzou?      Yes                                                                                                    | regarding a visa. However, if they<br>decline the offer, they will see a<br>question asking a reason why they<br>decline the offer. |
|                      | O No                                                                                                    | -                                                                                                    |
| Dynamic<br>questions | <ul> <li>Please select the Visa Type you require (for international Applicants only):</li> <li>F1 (Form I-20/will apply for a new F1 visa)</li> <li>F1 Transfer (currently on an active I-20 at MU or another U.S. university/I-20 will t</li> <li>F1 (Changing visa status from F2 Dependent to F1 Student)</li> <li>J1 (Form DS 2019)</li> <li>I already have a visa, and do not require a different one.</li> </ul> | cransfer to MU)                                                                                                    |
| L                    | If your passport has been issued, please upload a copy of the biographical data pag<br>Browse<br>Do you have any dependent(s)?<br><ul> <li>Yes</li> <li>No</li> </ul>                                                                                                    | e of your passport below.                                                                                                    |
|                      | If yes, please complete a Personal Information Sheet and upload it below. If available page along with the Personal Information Sheet. Browse                                                                                                    | e, please upload copies of their passport information                                                                               |
|                      | Submit Cancel                                                                                                    |                                                                                                    |

3. Once the form is submitted, applicants will receive an email message\* from us.

| Graduate Studies<br>University of Missouri                                                                                                    |
|----------------------------------------------------------------------------------------------------|
|                                                                                                    |
| Dear,                                                                                                    |
| Soon you will receive an email message with login information for <u>myZou</u> , the University's student information system. You will use myZou to register for classes, update your personal information, and manage your academic program. For more information about registration, please contact your <u>graduate program</u> or the <u>Registrar's Office</u> . |
| Now that you have been admitted, check out our <u>Admitted Student Checklist</u> for your next steps.                                                                                                    |
| Welcome to Mizzou!                                                                                                    |
| Mizzou Graduate Admissions                                                                                                    |
| Office of Graduate Studies<br>210 Jesse Hall, Columbia, MO 65211<br>573-882-6311 800-877-6312                                                                                                    |

\*Note: We will issue immigration documents for international applicants after the applicant completes the Enrollment Form. A completed, accepted Enrollment Form triggers a series of automatic email messages to the applicant; the messages contain a link to the "<u>Admitted</u> <u>Student Checklist" page</u> on the Graduate School website and more information about myZou, registration, etc.

## Please contact the Graduate Admission Office at <u>gradadmin@missouri.edu</u> with questions or for assistance.